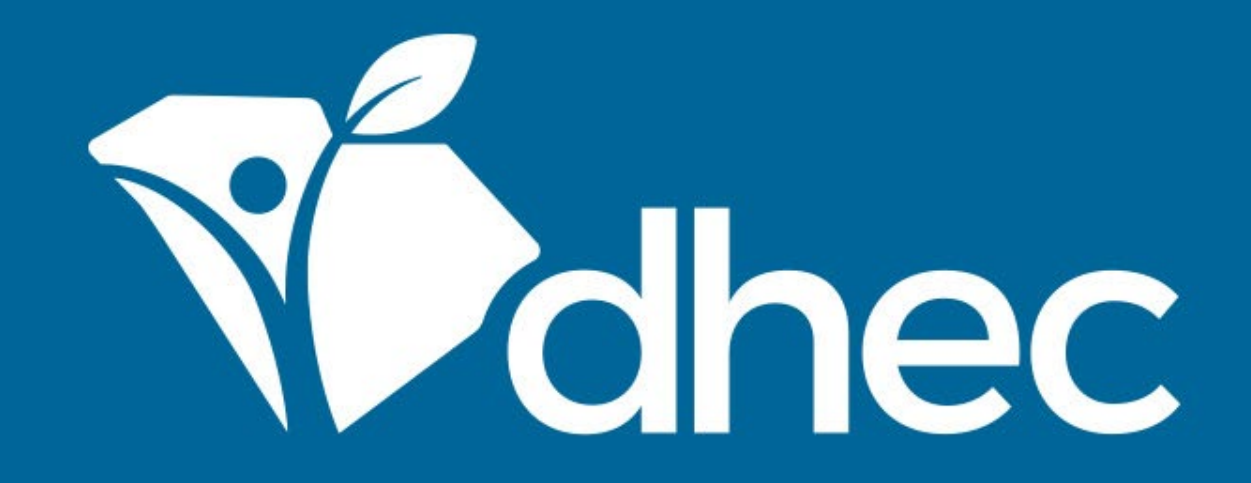

## Reviewing or Entering Information on Your Site

ePermitting

South Carolina Department of Health and Environmental Control Healthy People. Healthy Communities.

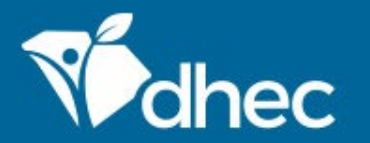

South Carolina Department of Health and Environmental Control Healthy People. Healthy Communities.

## **Course Objective**

The purpose of this training is for users to learn how to review or enter information on their site in ePermitting. From your home page, you will be able to enter any of the options listed on the left to review information on your site. From here you can also click the green button to browse forms. That button is linked to the Apps, Requests and Reports section of ePermitting. There, you will be able to complete and submit new forms, revise a previously submitted application, view permits and active compliance actions.

#### Tip: The appearance of your screen may change based on it's resolution. To change the resolution of your screen, use CTRL + or CTRL - to change the resolution of your screen.

|                    | ePermitting              | DHE | C Online Services                                                                                                    |            | $\bigcirc$  |           | John Doe  |  |  |  |  |
|--------------------|--------------------------|-----|----------------------------------------------------------------------------------------------------|------------|-------------|-----------|-----------|--|--|--|--|
| K                  |                          |     | Welcome to the South Carolina DHEC ePermitting System                                                                                                    |            |             |           |           |  |  |  |  |
| SITE               |                          |     | welcome to the South Carolina Drec epermitting System                                                                                                    |            |             |           |           |  |  |  |  |
| •                  |                          | •   | Getting Started                                                                                                    |            |             |           |           |  |  |  |  |
| Home               |                          |     | SC ePermitting is a one-stop portal for submitting permit applications and service request<br>of Health and Environmental Control.                                                   | s to Sout  | h Carolin   | ia Depa   | artment   |  |  |  |  |
| Dashbo             | ard                      |     | Once you or your organization has been issued a permit or license you can submit require to your permit here.                                                                        | d report   | s or requ   | iest cha  | anges     |  |  |  |  |
| Notifica           | tions                    |     | Finding and Submitting Applications and Requests                                                                                                    |            |             |           |           |  |  |  |  |
| Details            |                          |     | Begin by browsing the available forms. Once the desired form is located, you can fill it out                                                                                         | submit i   | it, and tra | ack it h  | ere.      |  |  |  |  |
| Contact            | s List                   |     | Browse Forms                                                                                                    |            |             |           |           |  |  |  |  |
| Apps, R            | equests and              |     | Managing Information for an Existing Facility, Project, or S                                                                                                    | ite        |             |           |           |  |  |  |  |
| Reports            |                          |     | If you are affiliated with an existing facility, project, or site that has had DHEC involvement, your SCDHEC account can be granted access to the site in one of the following ways: |            |             |           |           |  |  |  |  |
| Permits            |                          |     | <ul> <li>Contact the facility directly and ask the designated SC ePermitting account administ</li> </ul>                                                                             | rator to i | nvite you   | ı to joir | i the     |  |  |  |  |
| Evaluati           | ons                      |     | site.  • Enter a Verification Code provided by mail or e-mail from DHEC                                                                                                    |            |             |           |           |  |  |  |  |
| Violatio           | ns                       |     | <ul> <li>If the site does not currently have an active account manager, contact SCDHEC supp<br/>account.</li> </ul>                                                                  | ort to lea | arn how t   | to set u  | ıp a site |  |  |  |  |
| Complia<br>Enforce | ance and<br>ment Actions |     | If your facility, project or site has not yet had DHEC involvement, your site will be created a <b>application or service request</b> form.                                          | ifter you  | fill out a  | nd sub    | mit an    |  |  |  |  |
| Financia           | als                      |     | Getting Help                                                                                                    |            |             |           |           |  |  |  |  |
| Docume             | ents                     |     | Use the Help link icon in the top right corner of any page to view screen-specific help. If yo Contact link in the page header for additional support options.                       | u still ne | ed assist   | ance cl   | ick the   |  |  |  |  |
| Authori            | zed Users                |     |                                                                                                    |            |             |           |           |  |  |  |  |

The Dashboard can be used to ensure that you are on task and do not have any outstanding items. You can view the options at the top of the screen: Priority, Upcoming, As Needed, Draft, In Process and INVOICES on the right of the screen. In this image, you can see there is an invoice with an outstanding payment. You will be able to click on the INVOICES area to be taken to the Financials area to satisfy payments (See **PAYING INVOICES** training for more information).

| 14                                    | Priority (0) Upcoming (0) As Needed (0) Draft (0) In Process (0) |                                 |
|---------------------------------------|------------------------------------------------------------------|---------------------------------|
|                                       | HIGH PRIORITY                                                    | INVOICES                        |
| <ul> <li></li></ul>                   | No items                                                         | 1 \$75.00<br>INVOICES TOTAL DUE |
| Dashboard                             |                                                                  | UPCOMING                        |
| Details                               |                                                                  | No items                        |
| Contacts List                         |                                                                  |                                 |
| Apps, Requests and<br>Reports         |                                                                  |                                 |
| Permits                               |                                                                  |                                 |
| Evaluations                           |                                                                  |                                 |
| Violations                            |                                                                  |                                 |
| Compliance and<br>Enforcement Actions |                                                                  |                                 |
| Financials                            |                                                                  |                                 |
| Documents                             |                                                                  |                                 |
| Authorized Users                      |                                                                  |                                 |
| Monitoring Data<br>Submitted          |                                                                  |                                 |

The notifications section will house any notifications that are sent to you. This screen will also keep you on task with notifications such as payments that are due, violations found on your site, inquiries on applications, etc. At the top of this screen, you will see the four statuses that will house the notifications.

| €¦                                    | Notifications |          |           |         |                  |   |                 |  |  |  |  |
|---------------------------------------|---------------|----------|-----------|---------|------------------|---|-----------------|--|--|--|--|
| SITE .                                |               |          |           |         |                  |   |                 |  |  |  |  |
| • • • •                               | Unread (0)    | Read (0) | Trash (1) | All (1) |                  |   |                 |  |  |  |  |
| Home                                  | Message       |          |           |         |                  | ÷ | Date Received - |  |  |  |  |
| Dashboard                             | Y             |          |           |         |                  |   |                 |  |  |  |  |
| Notifications                         |               |          |           |         | No results found |   |                 |  |  |  |  |
| Details                               |               |          |           |         |                  |   |                 |  |  |  |  |
| Contacts List                         |               |          |           |         |                  |   |                 |  |  |  |  |
| Apps, Requests and<br>Reports         |               |          |           |         |                  |   |                 |  |  |  |  |
| Permits                               |               |          |           |         |                  |   |                 |  |  |  |  |
| Evaluations                           |               |          |           |         |                  |   |                 |  |  |  |  |
| Violations                            |               |          |           |         |                  |   |                 |  |  |  |  |
| Compliance and<br>Enforcement Actions |               |          |           |         |                  |   |                 |  |  |  |  |
| Financials                            |               |          |           |         |                  |   |                 |  |  |  |  |
| Documents                             |               |          |           |         |                  |   |                 |  |  |  |  |
| Authorized Users                      |               |          |           |         |                  |   |                 |  |  |  |  |

The details section shows basic information about your site. You can use the scroll bar to the right to scroll down and review all of the details. There are sections on the right and at the top to access additional information. On the right, there are sections for the status, alternative names, and other actions. At the top, you can access information such as contacts and relations for your site.

| K                             | Site Details                         |                     |
|-------------------------------|--------------------------------------|---------------------|
| SITE                          |                                      |                     |
| • •                           | Details Site Plan Contacts Relations |                     |
| Home                          | • = Required                         | Status              |
| Dashboard                     | BLWM Test Site 2                     | Active              |
| Notifications                 | Site Type                            |                     |
| Details                       |                                      | Photo               |
| Contacts List                 | Address Line 1                       | (No Photo Uploaded) |
| Apps, Requests and<br>Reports | Address Line 2                       |                     |
| Permits                       |                                      | Derived Data        |
| Evaluations                   | City/Locality                        | County: Allendale   |
| Violations                    | Coca Cola                            |                     |
| Compliance and                | County                               | Alternative Names   |
| Enforcement Actions           | Lexington                            | None                |
| Financials                    | State/Province Postal Code Country   |                     |
| Documents                     | South Carolina 29000                 |                     |
| Authorized Users              | Address Comments                     | Other Actions       |
|                               |                                      | View in Explorer 🗁  |

#### From the details screen, click on contacts. If contacts are listed, you can click the green 'Open' button on the far right to update and change information.

| R                                     | Site Details                         |               |                                                                 |          |
|---------------------------------------|--------------------------------------|---------------|-----------------------------------------------------------------|----------|
| SITE                                  |                                      |               |                                                                 |          |
| • • • •                               | Details Site Pla                     | an Contacts   | Relations                                                       |          |
| <u> </u>                              | Contacts Add Contact                 |               |                                                                 |          |
| Home                                  |                                      |               |                                                                 |          |
| Dashboard                             | Contact                              | Primary Phone | Roles                                                           | \$       |
| Notifications                         | γ                                    | <b>V</b>      | $\nabla$                                                        |          |
| Details                               | JOHN DOE<br>123 BULLY AVE            | 23456         | Contact, Infectious Waste Billing, Infectious Waste Contact, In | fectious |
| Contacts List                         | COLA COLA COLA COLA<br>123@GMAIL.COM | 25450         | Waste Mail                                                      |          |
| Apps, Requests and<br>Reports         |                                      |               |                                                                 |          |
| Permits                               |                                      |               |                                                                 |          |
| Evaluations                           |                                      |               |                                                                 |          |
| Violations                            |                                      |               |                                                                 |          |
| Compliance and<br>Enforcement Actions |                                      |               |                                                                 |          |
| Financials                            |                                      |               |                                                                 |          |
| Documents                             |                                      |               |                                                                 |          |
| Authorized Users                      |                                      |               |                                                                 |          |
|                                       |                                      |               |                                                                 |          |

Once this screen is open, fill out the appropriate information. Click 'Save' once you have completed filling out this information. The contact that you have added will also show up in your "Contact List' once the information is saved.

| le!                 | Site Details     |             |                    |          |                                                       |
|---------------------|------------------|-------------|--------------------|----------|-------------------------------------------------------|
| SITE                |                  |             |                    |          |                                                       |
| • •                 | Details          | Site Plan ( | Contacts Relations | 5        |                                                       |
|                     | Contact Detail   |             |                    |          |                                                       |
| Home                |                  |             |                    |          |                                                       |
| Dashboard           |                  |             | • = K              | Required |                                                       |
| Notifications       | Prefix           | First Name  | Last Name          | _        | Status                                                |
| Details             |                  | John        | Doe                |          | Inactive Active                                       |
| Contacts List       | Title            |             |                    | _        |                                                       |
| Apps, Requests and  | EXECUTIVE        |             |                    |          | Associated Items                                      |
| Reports             | Organization Nam | e           |                    |          | Permit IWG000412 v3.0                                 |
| Permits             | Doe Interprises  |             |                    |          |                                                       |
| Evaluations         | Display Name     |             |                    |          |                                                       |
| Violations          | JOHN DOE         |             |                    |          | Contact Edit History                                  |
| Compliance and      | Email            |             |                    |          | Created by Crispulo Isiminger on<br>2/20/2018 3:40 PM |
| Enforcement Actions | ePermUser@gma    | il.com      |                    |          | Last Updated by John Doe on                           |
| Financials          | Phone Numbers    |             |                    |          | 11/26/2019 2:11 PM                                    |
| Documents           | Primary Type     | Number      | Ext Comme          | ent      |                                                       |
| Authorized Users    | ۹ Off            |             | 00000              | ▼<br>→   |                                                       |
|                     | Save             |             |                    |          |                                                       |

This is your contacts list. It lists the contact information for your site(s). If you have access to multiple sites, the contact information is further separated by site. You can find your contacts' address, phone number and role designation in this section. If an email address is listed here, you can email your contact from this screen if needed.

| R                                              | Contacts                                                                                  |                  | (i) This screen lists all current Contacts for a site.                                                                                                    |   |
|------------------------------------------------|-------------------------------------------------------------------------------------------|------------------|----------------------------------------------------------------------------------------------------|---|
| SITE -                                         |                                                                                           |                  |                                                                                                    |   |
| • •                                            | Contact                                                                                   | Primary<br>Phone | Roles                                                                                                    | * |
| Home                                           | γ                                                                                         | Y                | Y                                                                                                    |   |
| Dashboard<br>Notifications                     | BLWM Test Site 2<br>321 Bully Ln<br>Coca Cola, SC 29000<br>blwminfectiouswaste@gmail.com  | 80300000         | Applicant, Notification Recipient, Permittee                                                                                                    |   |
| Details<br>Contacts List                       | JOHN DOE<br>123 BULLY AVE<br>COLA COLA COLA COLA<br>123@GMAIL.COM                         |                  | Contact, Infectious Waste Billing, Infectious Waste Contact, Infectious Waste Mail, Permit<br>Contact                                                                               |   |
| Apps, Requests and<br>Reports<br>Permits       | JOHN DOE<br>123 BULLY AVE<br>COLA COLA COLA COLA<br>123@GMAIL.COM                         | 23456            | Contact, Infectious Waste Billing, Infectious Waste Contact, Infectious Waste Mail, Permit<br>Contact                                                                               |   |
| Evaluations<br>Violations<br>Compliance and    | Lemme Bee<br>321 Bully Rd Ste 100<br>Coca Cola, SC 29000<br>blwminfectiouswaste@gmail.com | 234567891        | Applicant, Contact Mailing Address, Contact, Infectious Waste Billing, Infectious Waste<br>Contact, Infectious Waste Mail, Notification Recipient, Owner, Permit Contact, Permittee |   |
| Enforcement Actions<br>Financials<br>Documents |                                                                                           |                  |                                                                                                    |   |
| Authorized Users                               |                                                                                           |                  |                                                                                                    |   |

The Apps, Requests and Reports section is where you will submit applications for sites, permits, licenses, etc. Here you can retrieve both new forms and previously submitted forms.

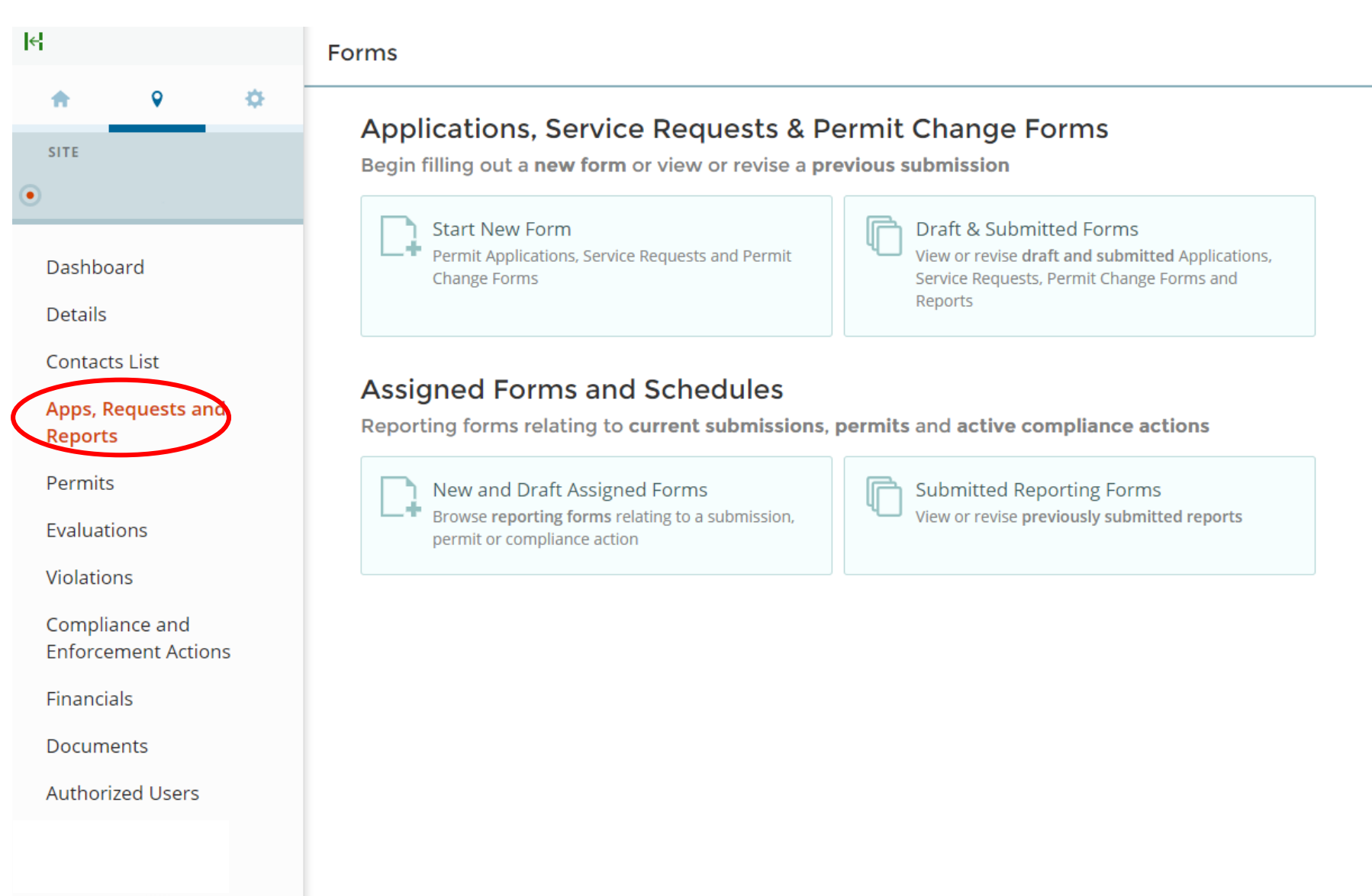

The permit section shows all permits associated with the site or sites that you have access to. You can find the permit number, permit type, agency contact information, corresponding issued and expiration dates and the permit status.

| 4                                                                        | Permits            |                                                                                                    |                                            |               |                    |                  |                               |
|--------------------------------------------------------------------------|--------------------|----------------------------------------------------------------------------------------------------|--------------------------------------------|---------------|--------------------|------------------|-------------------------------|
| <u>♠ ♀ ⇔</u>                                                             | Permit<br>Number 🌲 | Permit Type 🌲                                                                                                    | Agency Contact                             | lssue<br>Date | Expiration<br>Date | Permit<br>Status |                               |
|                                                                          |                    |                                                                                                    |                                            |               |                    |                  |                               |
| Dashboard<br>Details                                                     | AG-20182<br>v1.0   | Water - Agriculture:<br>WTR-Agricultural<br>Facility Waste<br>Handling-Stacking<br>Shed                                                                      | Henry E Gibson<br>GIBSONHE@TESTdhec.sc.gov | 01/03/2012    |                    | In Effect        | Open View Permit Change Forms |
| Contacts List<br>Apps, Requests and<br>Reports<br>Permits<br>Evaluations | AG-19456<br>v1.0   | Water - Agriculture:<br>WTR-Agricultural<br>Facility Waste<br>Handling-Large<br>Animal Facility -<br>500,000 lbs or<br>more, less than<br>1,000,000 lbs NPLW | Tonya B O'Cain<br>OCAINTB@TESTdhec.sc.gov  | 07/07/2010    |                    | In Effect        | Open View Permit Change Forms |
| Violations<br>Compliance and<br>Enforcement Actions<br>Financials        | LOA-835<br>v1.0    | Water - Agriculture:<br>WTR-Agricultural<br>Letter of Approval-<br>Large Animal<br>Facility - 500,000 lbs<br>or more, less than<br>1,000,000 lbs NPLW        | Tonya B O'Cain<br>OCAINTB@TESTdhec.sc.gov  | 05/01/2013    |                    | In Effect        | Open View Permit Change Forms |
| Documents<br>Authorized Users                                            | AG-18878<br>v1.0   | Water - Agriculture:<br>WTR-Agricultural<br>Facility Waste<br>Handling-Large<br>Animal Facility -<br>500,000 lbs or<br>more, less than<br>1,000,000 lbs NPLW |                                            | 10/13/2004    |                    | Superseded       | Open                          |
|                                                                          | ND0083712<br>v1.0  | Water - Agriculture:<br>WTR-Agricultural<br>Facility (Non-<br>Swine)-Large<br>Animal Facility -                                                              |                                            | 10/13/2004    |                    | Not Issued       | Open                          |

The violations section will house the violations that have been found on your site or sites. They will be listed by the site, category, type, description, non-compliance date and status.

| R.                                                                                                    | Violations         |                |                   |        |                             |   |                        |   |        |    |
|----------------------------------------------------------------------------------------------------|--------------------|----------------|-------------------|--------|-----------------------------|---|------------------------|---|--------|----|
| ÷ • •                                                                                                    | Violation Category | Violation Type | \$<br>Description | *      | Evaluation Permit<br>Number | * | Non-Compliance<br>Date | • | Status | \$ |
| SITE                                                                                                    |                    |                |                   |        |                             |   |                        |   |        |    |
| Dashboard<br>Details<br>Contacts List<br>Apps, Requests and<br>Reports<br>Permits<br>Evaluations<br>Violations<br>Violations<br>Compliance and<br>Enforcement Actions<br>Financials<br>Documents<br>Authorized Users |                    |                |                   | No res | sults found                 |   |                        |   |        |    |

Compliance and Enforcement Actions are listed in this section for each site. Here you can find information such as the action type, action number, program, date and status.

| М                 |                          |     | Compliance a | and En | forcement Act | ions |                     |   |             |   |               |   |  |
|-------------------|--------------------------|-----|--------------|--------|---------------|------|---------------------|---|-------------|---|---------------|---|--|
| ÷                 | •                        | ۵   | Action Type  | *      | Action Number | *    | Primary Program     | * | Action Date | * | Action Status | • |  |
| SITE              |                          |     |              |        |               |      |                     |   |             |   |               |   |  |
| •                 |                          |     | Referral     |        | 11-403-WP     |      | Water - Agriculture |   | 10/20/2011  |   | Closed        |   |  |
| Dashb             | oard                     |     | Renerran     |        | 11 405 111    |      | Mater Agricatore    |   | 10/20/2011  |   | closed        |   |  |
| Details           |                          |     |              |        |               |      |                     |   |             |   |               |   |  |
| Contac            | ts List                  |     |              |        |               |      |                     |   |             |   |               |   |  |
| Apps, F<br>Report | Requests and             | d   |              |        |               |      |                     |   |             |   |               |   |  |
| Permit            | s                        |     |              |        |               |      |                     |   |             |   |               |   |  |
| Evalua            | tions                    |     |              |        |               |      |                     |   |             |   |               |   |  |
| Violatio          | ons                      |     |              |        |               |      |                     |   |             |   |               |   |  |
| Compl<br>Enforc   | iance and<br>ement Actio | ons |              |        |               |      |                     |   |             |   |               |   |  |
| Financ            | ials                     |     |              |        |               |      |                     |   |             |   |               |   |  |
| Docum             | ients                    |     |              |        |               |      |                     |   |             |   |               |   |  |
| Author            | ized Users               |     |              |        |               |      |                     |   |             |   |               |   |  |
| Monito<br>Submit  | oring Data<br>tted       |     |              |        |               |      |                     |   |             |   |               |   |  |
|                   |                          |     |              |        |               |      |                     |   |             |   |               |   |  |

This is your financials list and it is a record of fees paid via ePermitting. You can find information such as a description of the fee paid, the reference number, date, total amount, and amount due. Notice that any fees that have not been paid are highlighted in red and fees that have been paid are highlighted in green. To finalize payment, you can either click on the green open button to the right of the invoice that needs to be paid or check the small box next to 'Description'.

| R                               |                            |     | Financ                                | ials List                                                                                                    |                                                                 |                                        |                        |                   |               |      |
|---------------------------------|----------------------------|-----|---------------------------------------|----------------------------------------------------------------------------------------------------|-----------------------------------------------------------------|----------------------------------------|------------------------|-------------------|---------------|------|
| *                               | •                          | ٥   |                                       | Description                                                                                                    | \$                                                              | Reference<br>#                         | Date 🔽                 | Total<br>Amount 🗘 | Amount<br>Due | ÷    |
| site <ul> <li>PLUMFI</li> </ul> | IELD FARM                  |     | 1                                     |                                                                                                    |                                                                 |                                        |                        | 7                 | V             |      |
| Dashb                           | ooard                      |     | Agricultur<br>2020 for N<br>Waste Dry | al Waste Annual Operating Fees Agricultural W<br>D0083712 19544-AG-Agricultural Waste Annu<br>Facility Permit Fees-2020 | /aste Dry Facility Permit Fees<br>al Operating Fees-Agricultura | ND0083712<br>I 19544-AG<br>AG_DRY-2020 | 2<br>- 10/30/2019<br>) | \$75.00           | \$75.00       | Cpen |
| Detail:<br>Conta                | s<br>cts List              |     | Agricultur<br>2019 for N<br>Waste Dry | al Waste Annual Operating Fees Agricultural W<br>D0083712 19544-AG-Agricultural Waste Annu<br>Facility Permit Fees-2019 | /aste Dry Facility Permit Fees<br>al Operating Fees-Agricultura | ND0083712<br>I 19544-AG<br>AG_DRY-2019 | 2<br>- 07/17/2018<br>) | \$75.00           | \$0.00        | Cpen |
| Apps,<br>Repor                  | Requests an<br>ts          | nd  | Annual Fe                             | e for Large Animal Facility - 500,000 lbs or mor                                                                        | re NPLW                                                         | QC23918-6                              | 5 07/10/2017           | \$75.00           | \$0.00        | Cpen |
| Permi                           | ts                         |     | Annual Fe                             | e for Small Animal Facility - less than 500,000 l                                                                       | bs NPLW                                                         | QC22989-8                              | 3 07/08/2016           | \$75.00           | \$0.00        | Cpen |
| Evalua                          | ations                     |     | Annual Fe                             | e for Small Animal Facility - less than 500,000 l                                                                       | bs NPLW                                                         | QC22206-7                              | 7 07/20/2015           | \$75.00           | \$0.00        | Cpen |
| Violati                         | ions                       |     | Annual Fe                             | e for Small Animal Facility - less than 500,000 l                                                                       | bs NPLW                                                         | QC21201-9                              | 07/10/2014             | \$75.00           | \$0.00        | Cpen |
| Comp<br>Enford                  | liance and<br>cement Actio | ons | ANNUAL F                              | EE SMALL ANIMAL FACILITY - LESS THAN 500,0                                                                              | 000 LBS NPLW                                                    | QC20044-4                              | 4 08/20/2013           | \$82.50           | \$0.00        | Cpen |
| Finan                           | cials                      |     | Annual Fe<br>Trans Amt                | e for Small Animal Facility - less than 500,000 ll<br>= -75                                                             | bs NPLW; ADDRESS SEARCH -                                       | QC19795-4                              | 4 07/18/2013           | \$0.00            | \$0.00        | Cpen |
| Autho                           | nents<br>vrized Users      |     | Annual Fe                             | e for Small Animal Facility - less than 500,000 l                                                                       | bs NPLW                                                         | QC18625-4                              | 07/20/2012             | \$75.00           | \$0.00        | Cpen |
| Monit                           | oring Data                 |     | Annual Fe                             | e for Small Animal Facility - less than 500,000 l                                                                       | bs NPLW                                                         | QC17119-9                              | 07/20/2011             | \$75.00           | \$0.00        | Cpen |
| Subm                            | itted                      |     | Waste Mg                              | mt Plan Application Fee for Dry Manure/Litter                                                                           | Operation                                                       | QD12606-0                              | 03/25/2010             | \$165.00          | \$0.00        | Cpen |
|                                 |                            |     | Annual Fe                             | e for Small Animal Facility - less than 500,000 l                                                                       | bs NPLW                                                         | QC15036-7                              | 7 07/20/2009           | \$75.00           | \$0.00        | Cpen |
|                                 |                            |     | Annual Fe                             | e for Small Animal Facility - less than 500,000 l                                                                       | bs NPLW                                                         | QC13513-7                              | 7 07/24/2008           | \$75.00           | \$0.00        | Open |

This is the documents section and it houses documents loaded to the site(s) that you have access to. You can download the documents for review by clicking the box next to the desired document or by clicking the box next to 'Name' to select all of the documents listed. To download the document(s), click on the green download button to the right of the document or the download button on the bottom left.

| K                                     |   | ocuments (1) This scr          | een lists documents | related to the site | e or sites, includin | g those related to               | the site's permits        | , compliance |
|---------------------------------------|---|--------------------------------|---------------------|---------------------|----------------------|----------------------------------|---------------------------|--------------|
| SITE -                                |   |                                |                     |                     |                      |                                  |                           |              |
| • •                                   |   | Name                           | Description 🗘       | Source<br>Type      | Source<br>Name       | Received<br>/<br>Created<br>Date | Owned /<br>Modified<br>By |              |
| Home                                  |   | γ                              | V                   | (All) 🔻             | <b></b>              | Y                                | Y                         |              |
| Dashboard                             |   | Inspection Report docx         |                     | Evaluation          |                      | 03/01/2018                       | Crispulo                  | Download Q   |
| Notifications                         |   | hispection reportation         |                     | Evaluation          |                      | 12:00 AM                         | Isiminger                 |              |
| Details                               | 1 | IW Generator Registration.docx |                     | Permit              | IWG000412<br>v1.0    | 12/14/2017<br>4:34 PM            | Crispulo<br>Isiminger     | Download Q   |
| Contacts List                         |   |                                |                     |                     |                      |                                  |                           |              |
| Apps, Requests and<br>Reports         |   |                                |                     |                     |                      |                                  |                           |              |
| Permits                               |   |                                |                     |                     |                      |                                  |                           |              |
| Evaluations                           |   |                                |                     |                     |                      |                                  |                           |              |
| Violations                            |   |                                |                     |                     |                      |                                  |                           |              |
| Compliance and<br>Enforcement Actions |   |                                |                     |                     |                      |                                  |                           |              |
| Financials                            |   |                                |                     |                     |                      |                                  |                           |              |
| Documents                             |   |                                |                     |                     |                      |                                  |                           |              |
| Authorized Users                      |   |                                |                     |                     |                      |                                  |                           |              |
|                                       |   |                                |                     |                     |                      |                                  |                           |              |

This is the Authorized User section and it lists an authorized user(s) name, role, email address, and the date they joined. You can click the green open button next to the user to review their information. To invite people to be an authorized user for your site, click the 'Invite User to Join' button at the top.

| [4]                                   | Users Invite User to | Join             | i) This s | creen lists external users author | rized to | access and mana | ge data for this | site. |
|---------------------------------------|----------------------|------------------|-----------|-----------------------------------|----------|-----------------|------------------|-------|
| SITE                                  |                      |                  |           |                                   |          |                 |                  |       |
| • • •                                 | Name                 | Role             | \$        | Login                             | -        | Joined Date     | \$               |       |
|                                       |                      | Y                |           | Y                                 |          |                 |                  |       |
| Home                                  | Fatima Curry         | Administrator    |           | fatimahnniles@gmail.com           |          | 05/23/2019      |                  | Open  |
| Dashboard                             | - admia carry        | , tanini su ator |           | laaman mese 8. nameen n           |          | 05,25,2015      | /                |       |
| Notifications                         | John Doe             | Administrator    |           | ePermUser@gmail.com               |          | 11/22/2019      |                  | Open  |
| Details                               | Nobody               | Administrator    |           | blwminfectiouswaste@gmail.        | .com     | 12/14/2017      |                  | Open  |
| Contacts List                         |                      |                  |           |                                   |          |                 |                  |       |
| Apps, Requests and<br>Reports         |                      |                  |           |                                   |          |                 |                  |       |
| Permits                               |                      |                  |           |                                   |          |                 |                  |       |
| Evaluations                           |                      |                  |           |                                   |          |                 |                  |       |
| Violations                            |                      |                  |           |                                   |          |                 |                  |       |
| Compliance and<br>Enforcement Actions |                      |                  |           |                                   |          |                 |                  |       |
| Financials                            |                      |                  |           |                                   |          |                 |                  |       |
| Documents                             |                      |                  |           |                                   |          |                 |                  |       |
| Authorized Users                      |                      |                  |           |                                   |          |                 |                  |       |

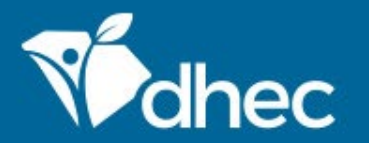

South Carolina Department of Health and Environmental Control Healthy People. Healthy Communities.

# **CONTACT US**

### ePermittinghelp@dhec.sc.gov

#### **Stay Connected**

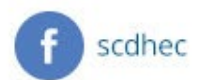

(V) @scdhec

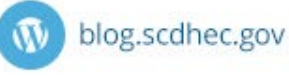

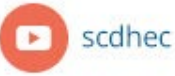

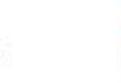

S.C. Department of Health and Environmental Control